附件1:

## 阳光政务平台用户注册操作指引

## 一、注册须知

(一)每个单位只能注册一个单位账号,已在原广东省 科技业务综合管理系统注册过的单位仍沿用原系统的登录 账号和密码。

(二)为确保单位账号的唯一性,用户注册时,平台将 根据注册单位名称、组织机构代码与平台内已有数据进行比 对,进行自动查重检测。若发现单位已注册,系统将显示勿 需再次注册的提示信息。

(三)注册时填写的单位名称要求与单位公章一致。如 需修改单位名称,需通过单位名称、银行帐号变更功能向直 接主管部门提出申请,由其审批通过生效。

(四)申请单位通过政务平台"单位注册"功能,填写提交单位基本证明材料,按属地原则(根据单位注册地)选择直属主管部门进行账号注册。

(五)新注册用户默认以组织机构代码作为登录账号, 可在完成注册后登录平台修改。

(六)申报单位获得单位账号后,在进行高新技术企业 申报前,需填写完善单位基本信息并上传相关附件,并提交 主管单位审核。如单位有融资需求,需填写单位融资信息。

(七)忘记密码可直接使用平台首页的"忘记密码"功能,

通过单位管理员的邮箱验证或手机验证的方式重新设置密码。

## 二、注册流程

| 页                                                                                                    | 信息公开                                                                                                    | 管理文件 政民互动                                                                                                    | 咨询推                                                                             | 受诉                                  | 帮助信息                                                   |                                                                       |
|----------------------------------------------------------------------------------------------------|----------------------------------------------------------------------------------------------------|----------------------------------------------------------------------------------------------------|---------------------------------------------------------------------------------|-------------------------------------|--------------------------------------------------------|-----------------------------------------------------------------------|
| 立项项目                                                                                                    | 公示 指南建议信息                                                                                                    | · 评审结果信息 · 评审专家信                                                                                                    | 息.项目验收信息                                                                        | 2                                   | ■系统登                                                   | 录                                                                     |
| 建议                                                                                                    | 这专题或项目名称                                                                                                    | 建议单位                                                                                                    | 技术阶段                                                                            | 更新时间                                | 用户名:                                                   |                                                                       |
| L无泡通气i                                                                                                    | 动物细胞培养生物反应器                                                                                                    | 广州齐志生物工程设备有限公司                                                                                                    | 成果应用与推广                                                                         | 2012-12-24                          | 密 码:                                                   |                                                                       |
| 高精度频车控制元器件用多层陶瓷基度                                                                                                    |                                                                                                    | <u>潮州三</u> 环(集团)股份有限公司                                                                                                    | 应用研究                                                                            | 2012-12-24                          | 14 14);                                                |                                                                       |
| \$接质里控                                                                                                    | 制系统的研发及产业化                                                                                                    | 广州亨龙机电股份有限公司                                                                                                    | 应用研究                                                                            | 2012-12-24                          | 亚亚的:                                                   | 8602                                                                  |
| sin基因表试<br>中的作用及                                                                                                    | 古下调在口腔鳞状细胞癌免疫<br>其机制研究                                                                                                    | 中山大学附属口腔医院                                                                                                    | 基础研究                                                                            | 2012-12-23                          |                                                        | 登录 注册                                                                 |
| 异申,波速德                                                                                                    | 護设备                                                                                                    | 肇庆市縣胜真空技术工程有限公司                                                                                                    | 成果应用与推广                                                                         | 2012-12-24                          | CA登录入I                                                 | 口 忘记密码 查看单位注册情》                                                       |
| (单位:                                                                                                    | 建议人:                                                                                                    | 查询                                                                                                    |                                                                                 |                                     | 切换                                                     | 至平台地市系统 🔹                                                             |
| <u>)</u>                                                                                                    | -<br>东省科技业线                                                                                                    | 图1 进<br>务管理阳光政务平                                                                                                    | 入注册页[                                                                           | 面                                   | 返回                                                     | 道页  常见问题   咨询服务<br>古持: 020.83163338、81463                             |
| D CUA                                                                                                    | 「东省科技业务                                                                                                    | 图1 进<br><b>各管理阳光政务平</b><br>BUSINESS MANAGEMENT FLAT                                                                                                    | 入注册页ī<br>合                                                                      | 面                                   | 返回<br>技术                                               | 首页  常见问题   咨询服务<br>支持: 020-83163338、831634                            |
| <b>议 「</b>                                                                                                    | <sup></sup> 东省科技业组                                                                                                    | 图1 进<br>务管理阳光政务平                                                                                                    | 入注册页ī<br>合                                                                      | 面                                   | 返回<br>技术                                               | 道页  常见问题   咨询服务<br>支持: 020-83163338 、831634                           |
| <b>议</b> 「<br>動向导<br>目 提初                                                                                                    | <sup>-</sup> 东省科技业务                                                                                                    | 图1 进<br><b>务管理阳光政务平</b>                                                                                                    | 入注册页百<br>合                                                                      | 面                                   | 返回<br>技术                                               | 道页  常见问题   咨询服务<br>支持: 020-83163338 、831634                           |
| <b>し</b><br>1. 加単                                                                                                    | - <b>东省科技业</b><br>- <b>东省科技业</b><br>                                                                                                    | 图1 进<br><b>务管理阳光政务平</b><br>BUSINESS MANAGEMENT SUN GOVERNMENT PLAT<br>请使用单位管理员账号资录。                                                                                                    | 入注册页ī<br>合<br>TORM                                                              | 面                                   | 返回<br>技术                                               | 道页  常见问题   咨询服务<br>支持: 020-83163338 、831634                           |
| <ul> <li>         ・</li> <li>         ・</li></ul> | <b>- <u>东省科技业</u> </b>                                                                                                    | 图1进<br>务管理阳光政务平<br>BUBREES MANAGEMENT FLAT<br>请使用单位管理员账号登录。<br>册,请登录系统后通过单位名称变到                                                                                                    | 入注册页T                                                                           | 面                                   | 返回技术                                                   | 道页  常见问题   咨询服务<br>支持: 020-83163338 、831634                           |
| <ul> <li>助向导</li> <li>盟初向导</li> <li>1. 如単行</li> <li>2. 如単行</li> <li>3. 输入!</li> </ul>                                                                                                    | ■ <b>东省科技业</b><br>MAGIONAD SCIENCE AND TECHNOLOGY                                                                                                    | 图1进<br>务管理阳光政务平<br>BLEPRESS MANAGEMENT SUR-GOVERNMENT PLAT<br>请使用单位管理员账号登录。<br>册,请登录系统后通过单位名称变现<br>叫单位已注册,则显示单位注册及5                                                                       | 入注册页百<br>合<br>TORM<br>更功能完成。<br>联系信息; 如单位问                                      | 面                                   | 返回<br>技术<br>記示注册信息页面                                   | 道页  常见问题  咨询服务<br>支持: 020-83163338、831634                             |
|                                                                                                    | ■ <b>东省科技业</b><br>WARDONIO BOENCE AND TECHNOLOGY                                                                                                    | 图1 进<br>务管理阳光政务平<br>8.56年58 MWW42EMENT 5UN-GOVERNMENT FUN<br>请使用单位管理员账号登录。<br>册,请登录系统后通过单位名称变到<br>0单位已注册,则显示单位注册及回<br>请点击此处进行账号密码找回。                                                      | 入注册页百<br>合<br>TORM<br>更功能完成。<br>联系信息,如单位内                                       | 前                                   | 返回<br>技术                                               | 道页  常见问题   咨询服务<br>支持: 020-83163338、831634                            |
| <ul> <li>         ・</li> <li>         ・</li></ul> | - 东省科技业3<br>MAGDONO SCENCE AND TECHNOLOGY<br>位名称变更,无需重复注册,<br>位名称变更,无需重新注册<br>单位名称点击下一步后,如<br>记本单位管理员账号密码,<br>注:组织机构代码是国新<br>和其他机构颁发的全国较                                           | 图1 进<br>务管理阳光政务平<br>BUBNESS MANAGEMENT BUH GOVERNMENT PLAT<br>请使用单位管理员账号登录。<br>册,请登录系统后通过单位名称契约<br>叫单位已注册,则显示单位注册及J<br>请点击此处进行账号密码找回。<br>家质量技术监督部门根据国家标/<br>资期内唯一的、终身不变的法定时               | 入注册页百<br>合<br>下ORM<br>更功能完成。<br>联系信息;如单位的<br><b>维编制,并赋予每</b><br>示识,若填写错误        | 面<br>前未注册,则会型<br>一个机关、事业<br>,将会影响您单 | 返回<br>技术<br>记示注册信息页面<br>2、企业单位、<br>2位的项目申报:            | 道页  常见问题   咨询服务<br>支持: 020-83163338、831634<br>面。<br>社会团体、民办非 企<br>工作。 |
| 動向导<br>1. 如単<br>2. 如単<br>3. 输入<br>4. 如忘<br>並単位<br>ジ<br>、                                                                                                    | - 东省科技业3<br>MACCOMD SCENCE AND TECHNOLOGY<br>DCARPORT AND TECHNOLOGY<br>位名称变更,无需重复注册,<br>位名称变更,无需重新注册<br>单位名称点击下一步后,女<br>记本单位管理员账号密码,<br>注:组织机构代码是国源<br>和其他机构颁发的全国算<br>请输入您要注册的单位名 | 图 1 进<br>务管理阳光政务平<br>BCBREES MANAGEMENT BLAICOCERMMENT PLAT<br>请使用单位管理员账号登录。<br>册,请登录系统后通过单位名称突<br>0单位已注册,则显示单位注册及则<br>请点击此处进行账号密码找回。<br>家质量技术监督部门根据国家标/<br>3個內唯一的、终身不变的法定体<br>3.路和组织机构代码 | 入注册页百<br>合<br>下ORM<br>更功能完成。<br>联系信息;如单位内<br><b>在编制,并赋予码</b><br><b>在编制,并赋予码</b> | 面<br>前未注册,则会显<br>一 <b>个机关、事</b> 如   | 道回<br>技术<br>记示注册信息页面<br>上、企业单位、<br>2位的项目申报             | 道页  常见问题   咨询服务<br>支持: 020-83163338、831634<br>面。<br>社会团体、民办非 企<br>工作。 |
| 世<br>一<br>一<br>一<br>一<br>一<br>一<br>一<br>一<br>一<br>一<br>一<br>一<br>一                                                                                                    | ★ 金融合理 法 法 法 法 法 法 法 法 法 法 法 法 法 法 法 法 法 法 法                                                                                                    | 图 1 进<br>务管理阳光政务平<br>BCBREES MANAGEMENT FLAT<br>请使用单位管理员账号登录。<br>册,请登录系统后通过单位名称变时<br>0单位已注册,则显示单位注册及时<br>请点击此处进行账号密码找回。<br>家质量技术监督部门根据国家标法<br>范围内唯一的、终身不变的法定制                             | 入注册页百<br>合<br>下ORM<br>更功能完成。<br>联系信息;如单位档<br><b>推编制,并赋予每</b><br>示识,若填写错误        | 面<br>尚未注册,则会显<br>一个机关、事到<br>,将会影响您单 | 返回<br>技术<br>显示注册信息页面<br>上、企业单位、<br>上位的项目申报:<br>()、50个字 | 道页  常见问题  咨询服务<br>支持: 020-83163338、831634<br>面。<br>社会团体、民办非 企<br>工作。  |

图2 填写单位名称及组织机构代码

| 单位基本信息  |                      |           |                    |
|---------|----------------------|-----------|--------------------|
| 单位名称:   | 惠州市潮记食品有限公司          | 注册类型:     | 企业单位 - 内资企业 - 国有企业 |
| 组织机构代码: | 680583499            | 所属国民经济行业: | 林木高种               |
| 管理员信息   |                      |           |                    |
| 姓名:     | 唐尚才                  |           |                    |
| 联系电话:   | 0510-12345678-000    |           |                    |
| 电子邮件:   | wenyongqu@irissz.com |           |                    |
| 4 提示    |                      |           | -                  |

图3 单位注册查重检测

| 에이크           |           |                                                                                                    |   |
|---------------|-----------|----------------------------------------------------------------------------------------------------|---|
| 提交            | 退出        | S. 描写检查                                                                                                    |   |
|               |           |                                                                                                    |   |
| at D Ab da    | 17+/48    |                                                                                                    |   |
| 」然与情思         | 堡中请愿      |                                                                                                    | - |
| 单位管理员信息       | (指本单位中具体员 | 》麦监 <b>督和管理市专项资金项目的管理部门负责人)</b>                                                                                                    |   |
| *姓名:          |           |                                                                                                    |   |
| *电子邮箱:        |           | 电子邮箱是系统与您联系的重要途径,请正确输入,推荐使用@126.com、@163.com、@sohu.com、@qq.com邮箱                                                                                                    | i |
| "联系电话:        |           | 例如: 020-12345678-000                                                                                                    |   |
| *手机:          |           | 手机号码是系统与您联系的重要进径,请正确输入,例如: 1360000000                                                                                                    |   |
| <b>登录账号</b> : | 23652365x | 使用组织机构代码为登录账号                                                                                                    |   |
| *發录密码:        |           | 密码长度为6-10位,可由字母和数字组成,区分大小写                                                                                                    |   |
|               |           | 25 1 (25 ) (27 ) (27 ) ( |   |
| "确认密码:        |           | 辅环密码公须和查求密码一致                                                                                                    |   |

技术支持电话: 020-83163338、83163469 邮箱: gdpro@gdstc.gov.cn

图4 填写单位注册基本信息—账号信息

## 广东省科技业务管理阳光政务平台

返回首页|常见问题|咨询服务 技术支持:020-83163338、83163469

注册向导

| 账号信息 基本信息 |          |                         |  |  |  |
|-----------|----------|-------------------------|--|--|--|
| 单位基本信息    |          |                         |  |  |  |
| 单位名称:     | 广东省长陵工业机 | <b>乳械有限公司</b>           |  |  |  |
| 组织机构代码:   | 23652365 | - x 指单位组织机构代码证上的标识代码    |  |  |  |
| *主管单位:    |          | 20 <sup>22</sup> 6      |  |  |  |
| *注册类型:    |          |                         |  |  |  |
| 注册资本:     | 万人民币。    |                         |  |  |  |
| 注册时间:     |          | 单位成立的日期,如企业营业执照上注明的注册日期 |  |  |  |
| *单位地址:    |          |                         |  |  |  |
| "邮政编码:    |          |                         |  |  |  |
| "单位电话:    |          | 例如: 020-12345678-999    |  |  |  |
| 单位传真:     |          | 例如: 020-12345678-999    |  |  |  |
| 单位网址:     |          |                         |  |  |  |

技术支持电话: 020-83163338、83163469 曲箱: gdpro@gdstc.gov.cn

图5 填写单位注册基本信息—基本信息

| 前状态:已提交 (如有单位<br>单位基本信息 单位和                                                     | 信息需要修改,请直接修改相关内容<br>研条件情况 单位财务状况 | 等后,重新提交即可。)<br>附件信息 |           | 最后修改时间: 20                                       | )14-04-29 15:18: |
|---------------------------------------------------------------------------------|----------------------------------|---------------------|-----------|--------------------------------------------------|------------------|
| <ul> <li>1.1填表说明:</li> <li>1.本表由单位</li> <li>2.每年更新年</li> <li>主要指标解释:</li> </ul> | 管理员填写并管理。<br>单位信息后才能申报项目。        |                     |           |                                                  | 隐藏提示 *<br>查看更多 * |
| 1 单位基本信息                                                                        |                                  |                     |           |                                                  |                  |
| <b>单行专取</b> •                                                                   | 中文: 测试单位                         |                     | 中文简称:     |                                                  |                  |
| 中國有利                                                                            | 英文: 1231                         |                     | 英文简称:     |                                                  |                  |
| •单位性质:                                                                          | 服份合作企业                           |                     | *机构类型:    | 其他    ▼                                          | j                |
| •所属国民经济行业:                                                                      | 软件开发                             | 图 1 行业分类            | *所属技术领域:  | 软件                                               | j                |
| *单位级别:                                                                          | 县区级                              | 3                   | *主管单位:    | 测试推荐单位                                           | ]                |
| 组织机构代码:                                                                         | 11111110 - 9                     |                     | *单位法人证书号: | 123456                                           |                  |
| *营业执照注册号:                                                                       | 1231                             |                     | *注册资金:    | 1000.00 万 人民币 -                                  |                  |
| •注册时间:                                                                          | 2014-03-04                       |                     | *税券登记号:   | 123                                              | ]                |
| •单位注册地区:                                                                        | 广东省-深圳市-南山区                      |                     | *单位地址:    | 广东省深圳市南山区<br>abc                                 |                  |
| •曲动编码:                                                                          | 518057                           | ]                   | *单位电话:    | <b>0510-12345678-999</b><br>例如: 020-12345678-999 | ]                |
| *电子邮箱:                                                                          | dandongwang@irissz.com           |                     | 单位传真:     | 0510-12345678-999<br>例如: 020-12345678-999        | ]                |
| 单位网封:                                                                           | 123                              | 1                   |           |                                                  |                  |

图6 完善单位信息并提交主管部门审核